05.2020

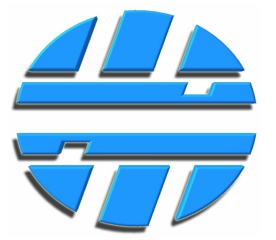

# Дисплей-контроллер температуры

многоканальный

# Д-КТМ-99-485

# Руководство по эксплуатации Редакция № 1.1

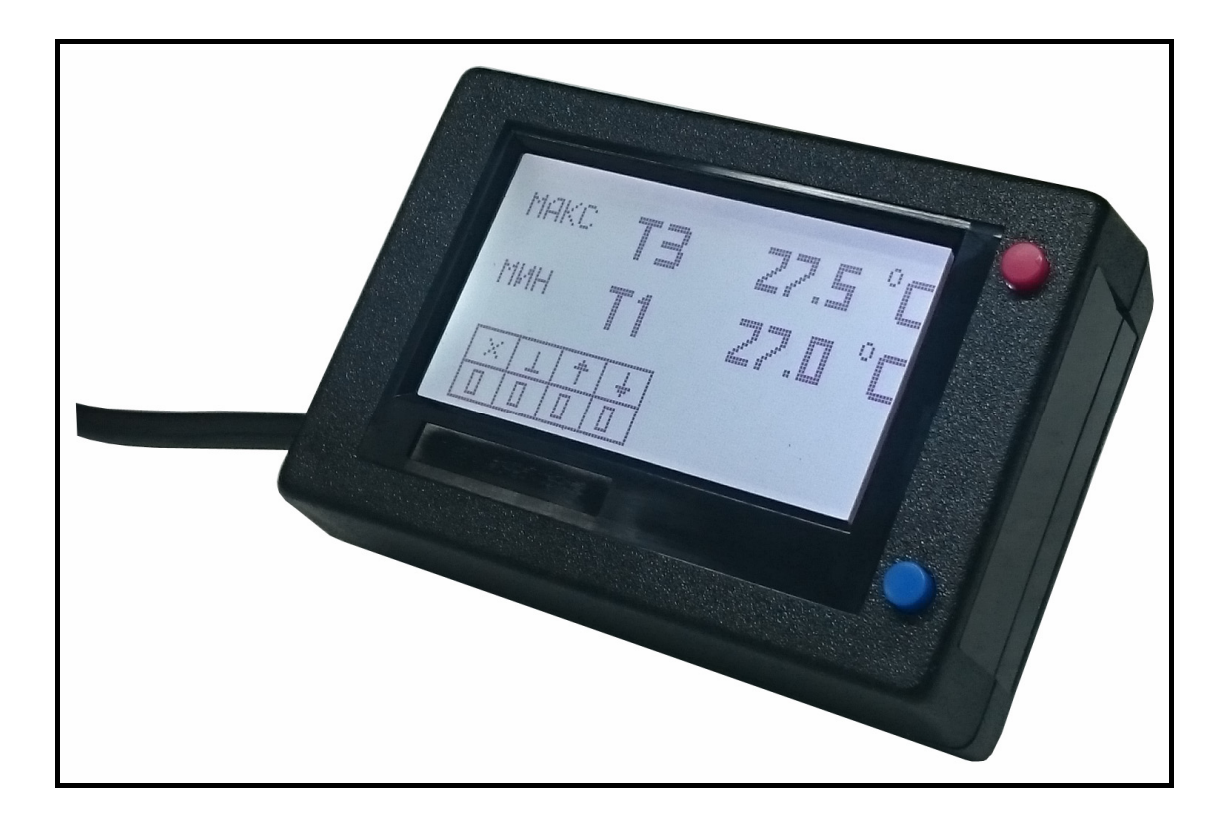

# СОДЕРЖАНИЕ

| 1                              | BBF                       | ВВЕДЕНИЕ |                               |   |  |  |  |
|--------------------------------|---------------------------|----------|-------------------------------|---|--|--|--|
| 2                              | ОП                        | ИСАНИ    | ИЕ И РАБОТА                   | 3 |  |  |  |
|                                | 2.1                       | Назнач   | чение изделия                 | 3 |  |  |  |
| 2.2 Технические характеристики |                           |          |                               |   |  |  |  |
|                                | 2.3 Комплектность изделия |          |                               |   |  |  |  |
| 2.4 Устройство и работа        |                           |          |                               |   |  |  |  |
|                                |                           | 2.4.1    | Устройство изделия            | 4 |  |  |  |
|                                |                           | 2.4.2    | Настройка изделия             | 4 |  |  |  |
|                                |                           | 2.4.3    | Работа изделия                | 5 |  |  |  |
|                                |                           | 2.4.4    | Режим тревоги                 | 6 |  |  |  |
|                                | 2.5                       | Упако    | вка                           | 7 |  |  |  |
| 3                              | ИСІ                       | польз    | ОВАНИЕ ПО НАЗНАЧЕНИЮ          | 7 |  |  |  |
|                                | 3.1                       | Экспл    | уатационные ограничения       | 7 |  |  |  |
|                                | 3.2                       | Подго    | товка изделия к использованию | 7 |  |  |  |
|                                | 3.3                       | Испол    | ьзование изделия              | 7 |  |  |  |
| 4                              | ТЕХ                       | книче    | СКОЕ ОБСЛУЖИВАНИЕ             | 9 |  |  |  |
| 5                              | TEF                       | сущиі    | Й РЕМОНТ                      | 9 |  |  |  |
| 6                              | ГАР                       | АНТИ     | И ИЗГОТОВИТЕЛЯ                | 9 |  |  |  |

#### 1. ВВЕДЕНИЕ

Данное руководство по эксплуатации предназначено для изучения назначения, устройства, принципа работы, технических характеристик и правил эксплуатации Дисплея-контроллера температуры многоканального **Д-КТМ-99-485** (далее по тексту *изделие*).

#### 2. ОПИСАНИЕ И РАБОТА

#### 2.1 Назначение изделия

Изделие предназначено для отображения температуры с датчиков температуры Д**Т-1-485** или Д**Т-40-485**, которые могут быть подключены к изделию по интерфейсу RS-485, а также для инициализации режима тревоги в случае выхода температуры датчика или нескольких датчиков за пределы установленного диапазона.

Для активации режима тревоги изделие имеет соответствующий дискретный выход управления внешними устройствами.

Датчик температуры **ДТ-1-485** представляет собой устройство, которое самостоятельно работает с датчиком температуры DS18B20 (диапазон измерения температуры -55...+125 °C), хранит температуру в памяти и выдает данные о температуре по интерфейсу RS-485 в ответ на запрос от внешнего устройства.

Один датчик ДТ-1-485 – одна точка измерения температуры.

Датчик температуры **ДТ-40-485** представляет собой устройство, которое самостоятельно работает с сорока датчиками температуры DS18B20 (диапазон измерения температуры -55...+125 °C), хранит температуру в памяти и выдает данные о температуре по интерфейсу RS-485 в ответ на запрос от внешнего устройства.

Один датчик ДТ-40-485 – 40 точек измерения температуры.

#### 2.2 Технические характеристики

| Условия эксплуатации                        |                    |  |  |  |  |
|---------------------------------------------|--------------------|--|--|--|--|
| Температура окружающего воздуха             | от – 30 до +60 °С  |  |  |  |  |
| Относительная влажность окружающего воздуха | до 80 %            |  |  |  |  |
| Атмосферное давление                        | от 84 до 106,7 кПа |  |  |  |  |

| Основные технические данные |                                                                  |                                                        |  |  |  |  |
|-----------------------------|------------------------------------------------------------------|--------------------------------------------------------|--|--|--|--|
| 1                           | Напряжение питающей сети                                         | от 8 до 40 В пост. Тока                                |  |  |  |  |
|                             | Потребляемая мощность, не более                                  | 0.7 Вт                                                 |  |  |  |  |
|                             | Параметры интерфейса RS-485                                      |                                                        |  |  |  |  |
| 2                           | Скорость передачи данных                                         | <mark>1200</mark> …19200 bps<br>По умолчанию 19200 bps |  |  |  |  |
|                             | Резистор согласования                                            | отсутствует                                            |  |  |  |  |
|                             | Поддерживаемые протоколы                                         | MODBUS RTU                                             |  |  |  |  |
|                             | Кол-во устройств, контролируемых по RS-485                       | 99                                                     |  |  |  |  |
|                             | Параметры дискретных выходов для активации режима тревоги        |                                                        |  |  |  |  |
|                             | Количество выходов                                               | 1                                                      |  |  |  |  |
| 3                           | Тип выхода                                                       | Открытый коллектор                                     |  |  |  |  |
|                             | Ток нагрузки максимальный                                        | 300 мА пост. тока                                      |  |  |  |  |
|                             | Напряжение, максимум                                             | 50 B                                                   |  |  |  |  |
|                             | Прочие параметры                                                 |                                                        |  |  |  |  |
|                             | Кол-во отображаемых точек измерения температуры, максимум        | 99                                                     |  |  |  |  |
| 5                           | Средний полный срок службы, не менее                             | 6 лет                                                  |  |  |  |  |
| 5                           | Степень защиты от внешних воздействий                            | IP40                                                   |  |  |  |  |
|                             | Габаритные размеры (без учета соединительного кабеля-удлинителя) | 84 x 58 x 25 мм                                        |  |  |  |  |
|                             | Масса, не более                                                  | 0,1кг                                                  |  |  |  |  |

ООО «Центроникс» r. Омск, 644042, пр. К. Маркса 41, корп. 100 +7 (3812) 51-50-16 E-mail: centronix@inbox.ru, centroniks@inbox.ru www.centronix.ru

#### АВТОМАТИЗАЦИЯ / Д-КТМ-99-485

## 2.3 Комплектность изделия

| Д-КТМ-99-485 |                                          |                |  |  |  |  |
|--------------|------------------------------------------|----------------|--|--|--|--|
| N⁰           | Наименование                             | Количество, шт |  |  |  |  |
| 1            | Дисплей – контроллер <b>Д-КТМ-99-485</b> | 1              |  |  |  |  |
| 2            | Упаковка                                 | 1              |  |  |  |  |
| 3            | Паспорт                                  | 1              |  |  |  |  |

# 2.4 Устройство и работа

# 2.4.1 Устройство изделия

Изделие выполнено в разборном пластиковом корпусе, и имеет в своем составе:

- графический дисплей с разрешением 132х64;
- отключаемую подсветку экрана;
- две тактовые кнопки управления режимами;
- кабель-удлинитель для подключения питания, цепей интерфейса RS-485 и выхода для активации режима тревоги.

Обновление ПО микроконтроллера изделия может производиться по интерфейсу RS-485.

# 2.4.2 Настройка изделия

Для активации режима настройки, необходимо нажать и удерживать верхнюю тактовую кнопку S1.

Необходимо ввести следующие настройки:

- выбор типа датчика температуры, с которыми будет работать изделие;
- нижнюю границу температурного диапазона, в °С ;
- верхнюю границу температурного диапазона, °С;
- количество точек измерения температуры.

Режим настройки изделия изображен на Рис. 1.

настроики MAKC TEMNEPATYPA ТЕМПЕРАТУРА ИЧ ДАТЧИКОВ

Рис. 1. Экран в режиме настройки.

Сдвиг курсора, для редактирования значений, производиться нижней тактовой кнопкой **S2**. Изменение значения, производиться верхней тактовой кнопкой **S1**.

Датчики температуры Д**Т-1-485**, подключенные по интерфейсу RS-485 должны иметь различные сетевые адреса в диапазоне 1...99. Адреса датчиков должны быть записаны заранее, перед подключением к изделию.

Номером точки измерения температуры, которая будет отображаться на экране, будет являться сетевой адрес, установленный в датчике для RS-485.

Датчики температуры Д**Т-40-485** могут измерять и хранить в памяти текущую температуру с сорока точек, поскольку они могут иметь в своем составе 40 датчиков температуры DS18B20. Соответственно для отображения и контроля температуры в сорока точках, достаточно подключить к изделию один датчик Д**Т-40-485**. Подключение нужно производить по интерфейсу RS-485.

Если сорока точек измерения температуры недостаточно, можно подключить 2-й датчик ДТ-40. Для работы с изделием необходимо установить в датчиках сетевые адреса 1 и 2.

Для датчика с адресом 1 в изделии зарезервированы номера точек измерения температуры с 1 по 40.

Для датчика с адресом 2 в изделии зарезервированы номера точек измерения температуры с 41 по 80.

Выход из режима настройки, производится нижней тактовой кнопкой **S2**, посредством сдвига курсора после изменения последнего значения.

# 2.4.3 Работа изделия

При подаче напряжения питания, изделие включает подсветку дисплея и начинает производить опрос датчиков по интерфейсу RS-485 в соответствии с настройками. Опрос датчиков производиться по очереди, начиная с адреса – 1. Интервал опроса 100мс.

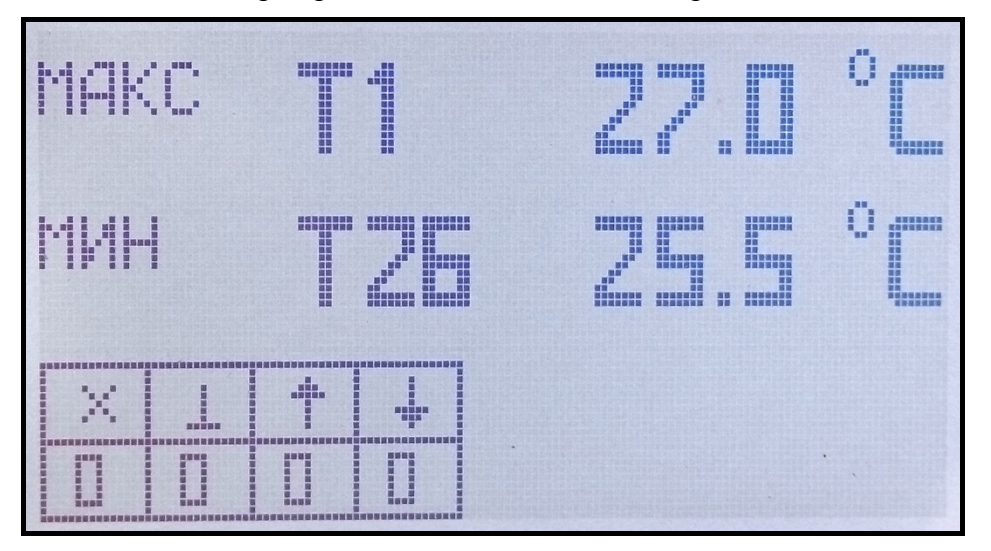

Начальный экран работающего изделия изображен на Рис. 2.

Рис. 2. Начальный экран работающего изделия.

В строке **МАКС** отображается номер точки измерения температуры и её температура, которая является наибольшей текущей температурой, среди всех точек измерения.

В строке **МИН** отображается номер точки измерения температуры и её температура, которая является наименьшей текущей температурой, среди всех точек измерения.

Если температура одинаковая и является наибольшей в нескольких точках измерения, то отображается точка, номер которой наименьший. Если температура одинаковая и является наименьшей в нескольких точках измерения, то

отображается точка, номер которой наименьший.

В таблице (левый нижний угол экрана) отображается кол-во точек измерения, которые находятся в аварийном режиме:

— нет связи по RS-485;

нет связи с датчиком DS18B20;

- температура превышает верхнюю границу диапазона;

температура ниже нижней границы диапазона.

Переход в режим отображения температуры на всех точках измерения, производиться кратковременным нажатием верхней тактовой кнопки S1.

На каждой странице данного режима отображается 10 точек и температура каждой из них. Переход на следующую страницу производиться кратковременным нажатием верхней тактовой кнопки S1.

Выход из режима отображения температуры, также производиться кратковременным нажатием верхней тактовой кнопки S1.

Режим отображения температуры изображен на Рис. 3.

Рис. 3. Режим отображения температуры.

Подсветку дисплея, при необходимости, можно выключить. Для этого нужно нажать и удерживать нижнюю тактовую кнопку. Подсветка будет выключена до следующего нажатия на любую тактовую кнопку, до активации режима тревоги или до рестарта изделия (сброс напряжения питания).

#### 2.4.4 Режим тревоги

В случает выхода температуры одной иди нескольких точек измерения за пределы установленного при настройке диапазона, активируется режим тревоги:

- включается выход для управления внешними устройствами; •
- на экране начинает отображаться надпись ТРЕВОГА ;
- в строках МАКС и МИН или в одной из них, появляются символы Т и 🕂 •

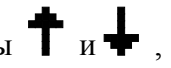

🕈 – превышение температуры, 🖶 – снижение температуры.

Режим тревоги активируется не мгновенно, после обнаружения выхода температуры за пределы установленного диапазона, а только после того, как изделие зафиксирует превышение или снижение температуры на соответствующей точке измерения более 3-х раз подряд.

Режим тревоги изображен на Рис. 4.

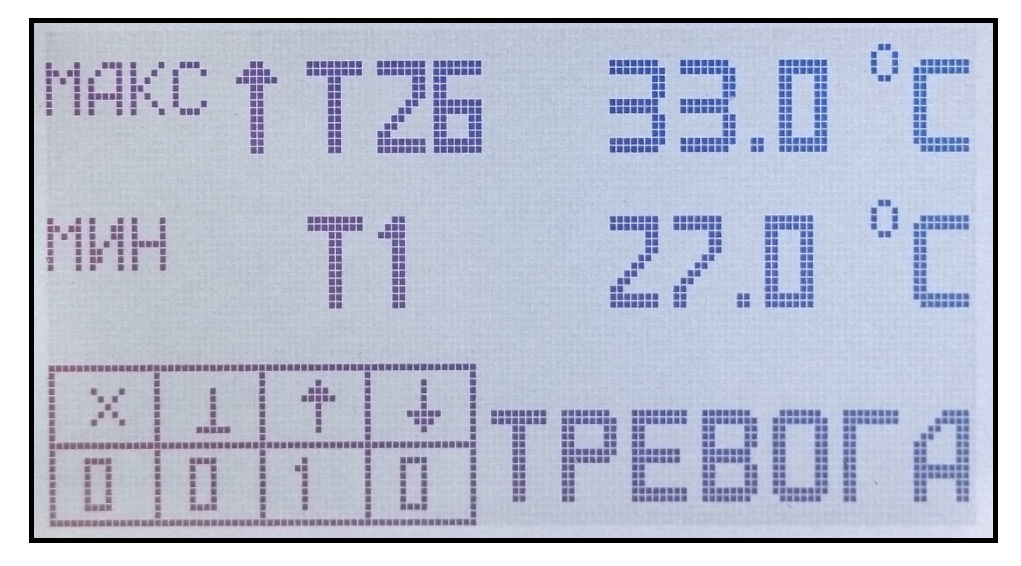

Рис. 4. Режим тревоги.

Кратковременное нажатие на кнопку S2 (нижняя), выключает выход управления внешними устройствами.

Дисплей перейдет в режим начального экрана, как только температура на всех точках измерения войдет в пределы установленного диапазона.

# 2.5 Упаковка

Каждое изделие помещают в чехол из полиэтилена. Изделие в чехле помещают в картонную коробку. В эту же коробку помешают эксплуатационную документацию (паспорт).

#### 3. ИСПОЛЬЗОВАНИЕ ПО НАЗНАЧЕНИЮ

#### 3.1 Эксплуатационные ограничения

Использование изделия допускается в условиях, указанных в пункте «Технические характеристики (условия эксплуатации)».

Не допускается эксплуатация изделия при повреждении корпуса или графического дисплея.

Не допускается эксплуатация изделия с превышением значений напряжения питания, максимальных значений напряжения и тока на дискретном выходе активации тревоги, указанных в пункте «Технические характеристики».

#### 3.2 Подготовка изделия к использованию

Перед использованием, необходимо ввести в изделие соответствующие настройки. Ввод настроек производиться в соответствии с пунктом 2.4.2 Настройка изделия.

Для подключения изделия к ПК, с целью обновления ПО микроконтроллера изделия, используйте преобразователь USB/RS-485.

Для ввода настроек и обновления ПО, требуется подать на изделие напряжение питания.

# 3.3 Монтаж изделия

Монтаж изделия должен производиться лицом, имеющим соответствующий допуск по электробезопасности.

Необходимо подключить к изделию цепи минуса питания, интерфейса RS-485, цепь дискретного выхода активации режима тревоги. Для обеспечения надежного контакта, при подключении проводов к клеммному соединителю, необходимо использовать наконечники типа НШВИ.

Плюс питания, лучше подключать к изделию в последнюю очередь.

Типовая схема подключения изделия изображена на Рис. 5.

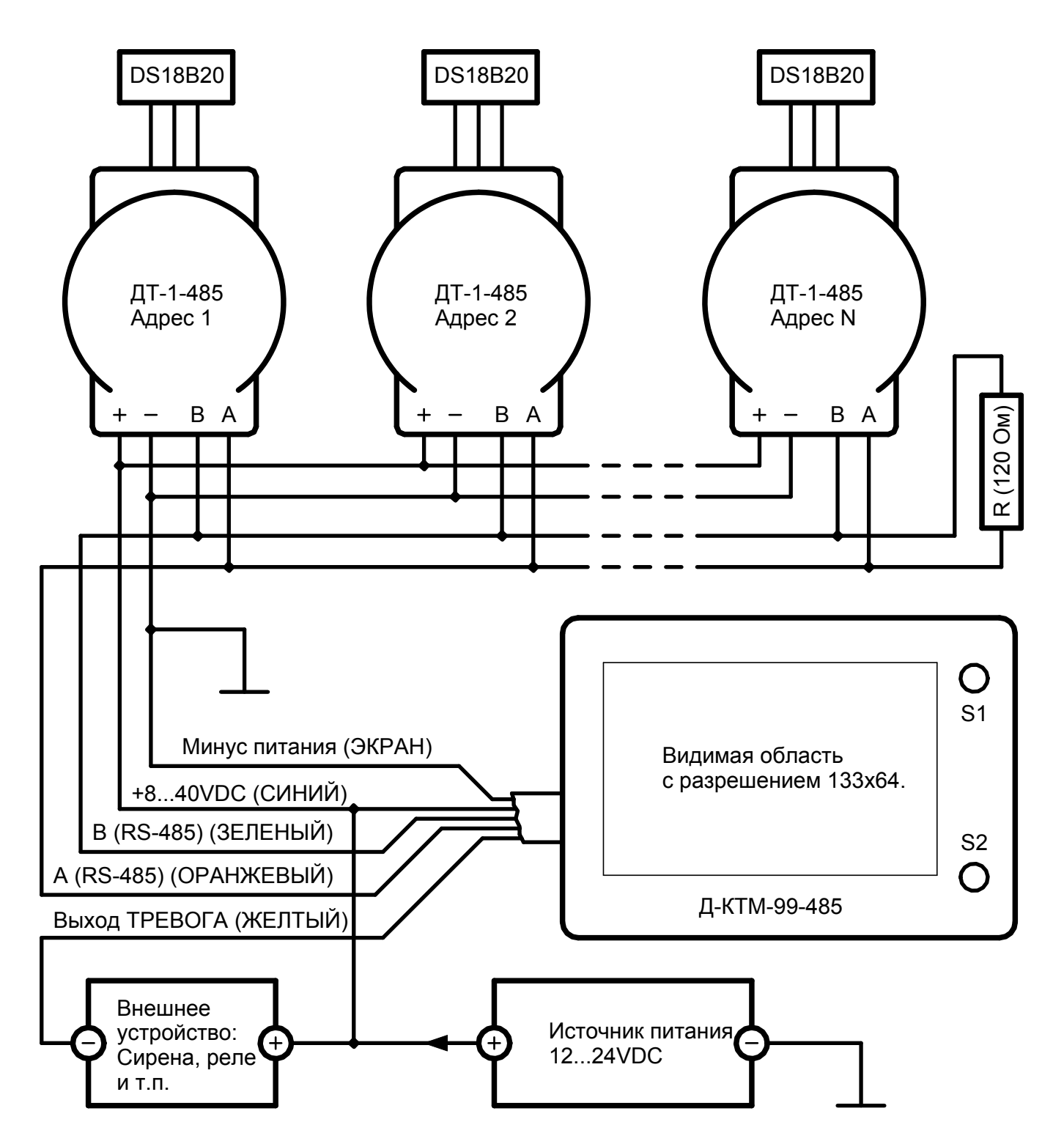

Рис. 5. Типовая схема подключения изделия.

### 4. ТЕХНИЧЕСКОЕ ОБСЛУЖИВАНИЕ

Изделие не нуждается в техническом обслуживании.

### 5. ТЕКУЩИЙ РЕМОНТ

Ремонт изделия может осуществляться на предприятии изготовителе либо сторонними организациями, имеющими соответствующее разрешение со стороны компании Центроникс.

## 6. ГАРАНТИИ ИЗГОТОВИТЕЛЯ

Срок гарантии устанавливается на 12 месяцев со дня отгрузки потребителю (срок гарантии устанавливается предприятием-изготовителем) при соблюдении условий эксплуатации.

Гарантия не распространяется на изделия:

- имеющие механические повреждения;
- изделия со следами самостоятельного ремонта;
- изделия, при эксплуатации которых были превышены значения напряжения и тока, указанные в пункте 2.2 Технические характеристики настоящего документа.